### Procédure pour intégrer vos statistiques sur votre profil

#### spirou43 a 170 Trouvées sur 170 Géocaches individuelles tistiques générées le 04/12/2008 Cumulatif des caches trouvées par mois Total Cumulatif Total Annuel 140 120 100 80 60 40 2 Cliquer sur l'année pour n trer ou cacher les statistiques de cette année 2008 Tout 2008 Total des Trouvées Jours de Géocaching Moy Trouvées/Jour de Total des Trouvées p 170 34 5,0 0,7 4,9 2 4 1 3 Avr Mai Juin Juli Aolt Sep Oct Nov Déc 1 2 1 1 3 13 9 3 1 Moia: Jours de Nom de la Cache Dun point sublime Matt's Argeles cache Grand Rase Date Intervalle Code 05/04/2008 GCP02G 09/10/2008 186 jours GCKCXC 03/12/2008 56 jours GCH/INO 100 170 √22 8.5. et 5000 fr. fourwork gar Amer Nomer 90 % 0 % 2,35 % 5,80 % 5,80 % 5,80 % 5,80 % 5,80 % 5,80 % 5,80 % 5,80 % 5,80 % 5,81 % 3,81 % spirou43 devrait atteindre 200 trouvées en 44 jours (7 jours de géocaching) le 17/01/2009 et 500 trouvées en 474 jours (67 jours de géocaching) le 23/03/2010 Trouvées par km de la Maison Trouvées par Type Nombre % 163 95,8 % 163 95,8 % 1 5 2,94 % 2 Event 1 0,58 % 1 0,58 % 1 0,58 % < 10 10 - 20 20 - 30 30 - 40 40 - 50 9 E **50 - 100** 100 - 200 200 - 500 ficulté / Te 3.5 4 4.5 5 14 74 46 18 15 2 1 0 28 Diff/Terr combinaisons trouvée sur 81 21 (12,3%) des trouvailles ont été évaluées avec Diff ou Terr de 3 ou plus grand Trouvées par Propriétaire 96 11 bsaufort12 7,64% 12 fbry 7,65% 13 csycontal 7,65% 14 fbry 7,65% 15 csycontal 1,15% 15 sociation 4,11% 16 magacedelby 9,52% 17 McAnfamby 9,52% 16 cold 2,94% 19 Tabakaga 2,94% 20 cnyxthosama 96 2,35 % 2,35 % 2,35 % 1,76 % 1,76 % 1,76 % 1,76 % 1,76 % 1,76 % 1,76 % 1,76 % 1,76 % 15 13 12 12 143 a aussi trouvé des caches placées par 42 autres pe République française - 154 trouvées dans 4 Régions 7, 💙 Midi-Pyn "Ise d'Azur: 1

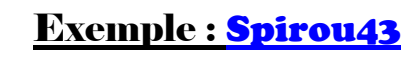

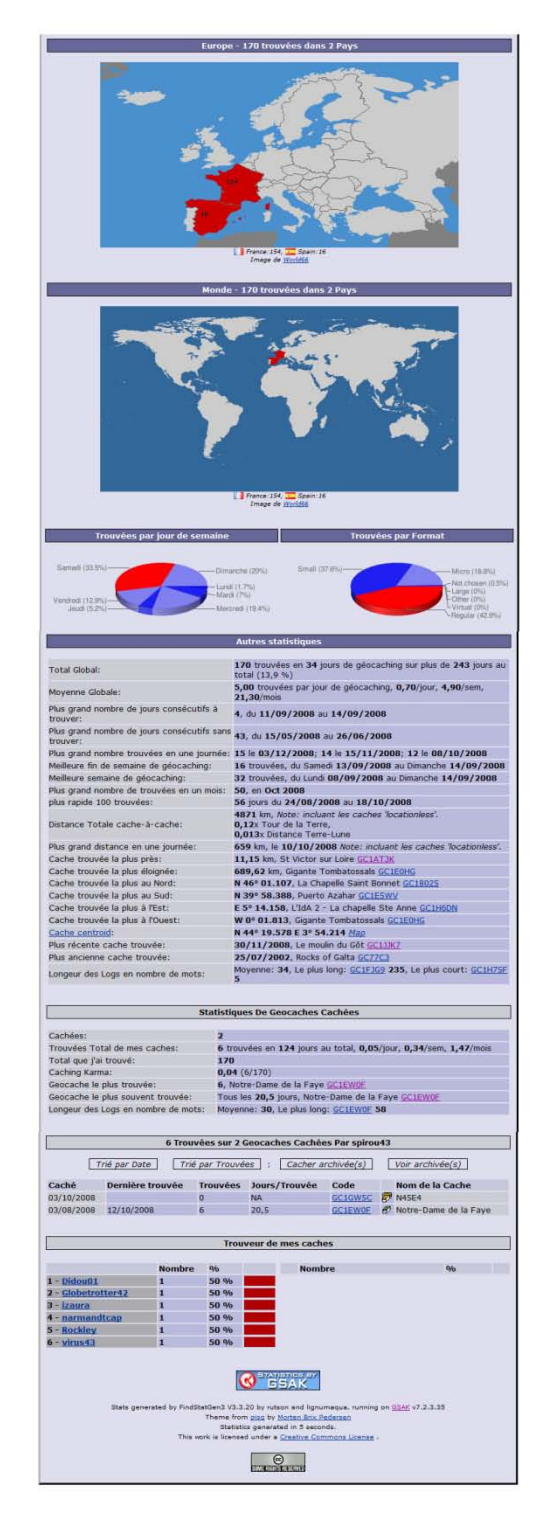

### **Introduction**

Tout d'abord vous devez être enregistré sur Géocaching.com comme « Premium Member », ceci est indispensable pour pouvoir profiter des fameux « Pocket Queries ».

Il vous faut aussi posséder le logiciel **GSAK (Geocaching Swiss Army Knife)** le couteau suisse du géocacheur. Celui-ci est disponible en téléchargement gratuit sur le site officiel : <u>http://gsak.net/</u>

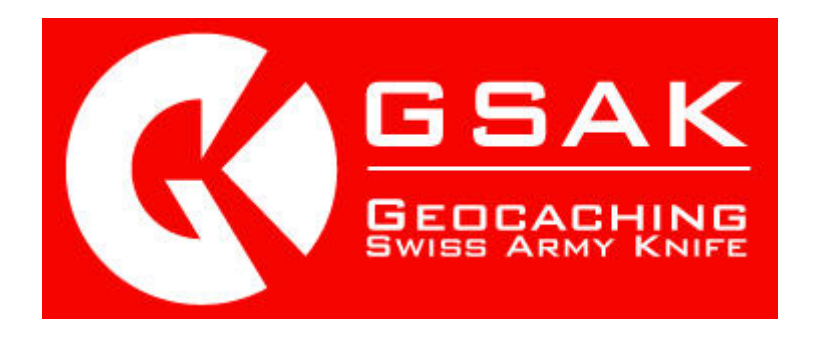

Cet excellent outil est utilisable dans sa version intégrale pendant 21 jours puis ensuite il y a une « nag screen » qui vous pourri vite la vie au démarrage et qui vous incite à l'acheter très vite, mais il n'est pas hors de prix (\$25 USD).

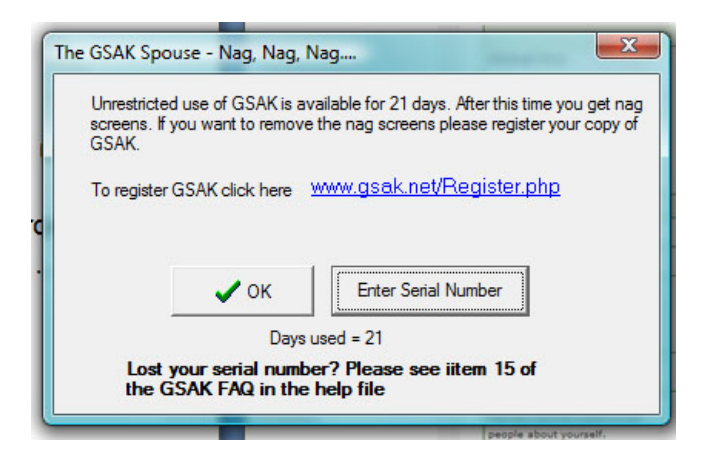

# Allez, on débute :

Récupération des Pocket Queries

- Allez sur la page d'accueil de géocaching.com, loggez vous.
- Cliquez sur « my account » en haut à droite.
- Là, vous avez plein de choses que vous connaissez surement déjà.
   Descendez sur les options à droite jusqu'à **Premium Features** et cliquez sur « Build Pocket Queries »

|                                  |                                                                                                    |                    | Hello spirou43!                                                                    |
|----------------------------------|----------------------------------------------------------------------------------------------------|--------------------|------------------------------------------------------------------------------------|
| My logs (las<br>Show all logs fo | t 30 days)<br>r: <u>Caches, Bugs</u> , or <u>Benchmarks</u>                                                                                                    |                    | Premium Member<br>Since: 3/16/2008<br>Renewal Date: 9/16/2009<br>Caches Found: 170 |
| 12/3/2008                        | spirou43 reported La cache Jamire (Traditional Cache) needs maintenance                                                                                                    | France [visit log] | Caches Hidden: 2                                                                   |
| ₿, 12/3/2008                     | <u>spirou43</u> placed <u>Bellevue Nervous Bunny</u> (Travel Bug Dog Tag) in <u>DISCOVERY 6 ( If</u> you go down to the woods today)                                        | France [visit log] | View Profile   Log Out                                                             |
| 12/3/2008                        | spirou43 placed The Sly Sharpie. (Travel Bug Dog Tag) in CLEF DES CHAMPS                                                                                                    | France [visit log] | Stat Bar                                                                           |
| ₿ 12/3/2008                      | <u>spirou43</u> placed <u>"Bozoum, Central African Republic" Unite for Diabetes Travel Bug</u><br>(Unite for Diabetes Travel Bug) in <u>HISTORY 4 (LE FORT DE BRUISSIN)</u> | France [visit log] | spirou43's stats<br>Found: 170 / Hidden: 2                                         |
| 12/3/2008                        | spirou43 placed Boris the Ukrainian Spider (Travel Bug Dog Tag) in Le moulin du Gôt                                                                                         | France [visit log] | view my prome                                                                      |
| 12/3/2008                        | <u>spirou43</u> placed <u>Bison Big Trip</u> (Travel Bug Dog Tag) in <u>Le moulin de l'Yzeron</u>                                                                           | France [visit log] | Search Options                                                                     |
| 12/3/2008                        | <u>spirou43</u> placed <u>Bald is Beautiful</u> (Travel Bug Dog Tag) in <u>Le Bois de Serres</u>                                                                            | France [visit log] | from your home coordinates                                                         |
| ₿, 12/3/2008                     | <u>spirou43</u> placed <u>Small Father Christmas</u> (Travel Bug Dog Tag) in <u>Parc de</u><br><u>Lacroix-Laval</u>                                                         | France [visit log] | (filter out finds)                                                                 |
| 12/3/2008                        | spirou43 placed Doctor Abigail (Travel Bug Dog Tag) in Col de Fontrijole                                                                                                    | France [visit log] | View nearby benchmarks                                                             |
| 12/3/2008                        | <u>spirou43</u> placed <u>Our Little Girl</u> (Travel Bug Dog Tag) in <u>Col de la Croix du Ban</u>                                                                         | France [visit log] | Update home coordinates                                                            |
| 12/3/2008                        | <u>spirou43</u> placed <u>"Linden, United States of America" Unite for Diabetes Travel Bug</u><br>(Unite for Diabetes Travel Bug) in <u>La Chappelle Fouillet</u>           | France [visit log] | Access My Field Notes For Trimble's                                                |
| 12/3/2008                        | spirou43 placed Maxener Marmor (Travel Bug Dog Tag) in utopia                                                                                                    | France [visit log] | Colorado.                                                                          |
| 12/3/2008                        | spirou43 retrieved Mr. Steering Wheel (Travel Bug Dog Tag) from Le moulin du Gôt                                                                                            | France [visit log] | Premium Features                                                                   |
| 12/3/2008                        | <u>spirou43</u> retrieved <u>Moonraker Florence</u> (Travel Bug Dog Tag) from <u>DISCOVERY 6 ( If</u> you go down to the woods today)                                       | France [visit log] | Build Pocket Queries<br>Manage Bookmarks<br>Set up Notifications                   |
| 12/3/2008                        | <u>spirou43</u> retrieved <u>Flatcoat Holly</u> (Travel Bug Dog Tag) from <u>DISCOVERY 6 ( If you</u><br><u>go down to the woods today)</u>                                 | France [visit log] | Find Caches Along a Route Account Options                                          |
| 12/3/2008                        | <u>spirou43</u> retrieved <u>Special Agents Sian and Sam</u> (Travel Bug Dog Tag) from <u>Col de</u><br><u>Fontrijole</u>                                                   | France [visit log] | Edit My Profile<br>Find another player                                             |
| 12/3/2008                        | <u>spirou43</u> retrieved <u>Cachewalkers Superbike Challenge(Mr Wrightys)</u> (Travel Bug Dog Tag) from <u>Le moulin du Gôt</u>                                            | France [visit log] | Email another player<br>View My Friends                                            |
| 12/3/2008                        | spirou43 retrieved The Darmstadt Wanderer (Travel Bug Dog Tag) from Grand Rase                                                                                              | France [visit log] | View My Stat Bar                                                                   |
| 12/3/2008                        | spirou43 retrieved Chewbacca (Travel Bug Dog Tag) from CLEF DES CHAMPS                                                                                                    | France [visit log] | Google Mapping Features                                                            |
| ₿ 12/3/2008                      | <u>spirou43</u> retrieved <u>U LITE UP HAPPINESS</u> (Travel Bug Dog Tag) from <u>Col de la Croix</u><br><u>du Ban</u>                                                      | France [visit log] | Download Geocache browser in Google<br>Earth                                       |
| ₿ 12/3/2008                      | <u>spirou43</u> retrieved <u>WMA Vest Geocoin</u> (WMA Vest Geocoin) from <u>Le moulin de</u><br><u>l'Yzeron</u>                                                            | France [visit log] | *About Google Earth KML<br>My Inventory                                            |
| B 12/2/2000                      | enirou42 ratriaved PKPEADEP's Caching Around America Concein (Caching Around                                                                                                | Eronco (vicit log) |                                                                                    |

 Vous arrivez sur une nouvelle page et si vous ne voulez pas en savoir plus, cliquez simplement sur <u>« ADD TO QUEUE »</u>

| Create a new query                                                                                                    |                  |                        |      |     | te  |     |     |                                               |     |     |                       |
|----------------------------------------------------------------------------------------------------|------------------|------------------------|------|-----|-----|-----|-----|-----------------------------------------------|-----|-----|-----------------------|
|                                                                                                    | Preview          | Name                   | Сору | Sun | Mon | Tue | Wed | Thu                                           | Fri | Sat | Last Generated (PST)  |
| 1.                                                                                                    | <del>4</del> 5 🔀 | left (500) stats Query | -    |     |     |     |     |                                               |     |     | 10/12/2008 3:32:45 AM |
| L Archive                                                                                                    | (                | Total Queries/Day      |      | 0   | 0   | 0   | 0   | 0                                             | 0   | 0   |                       |
| My Finds         Last Generated (           Add to queue         You can be ceive a Pocket Query containing a list of all the caches you have found, along with your log entries.         12/3/2008 11:18:1           *The Pocket Query can only run once every 7 days.         12/3/2008 11:18:1 |                  |                        |      |     |     |     |     | Last Generated (PST)<br>12/3/2008 11:18:14 PM |     |     |                       |
| Pocket Query Legend                                                                                                    |                  |                        |      |     |     |     |     |                                               |     |     |                       |
| 🛞 - Standard Pocket Query   🗐 - Bookmark Pocket Query   😹 - User Route Pocket Query                                                                                                    |                  |                        |      |     |     |     |     |                                               |     |     |                       |
| 🖐 - Preview your Pocket Query   🕎 - Preview your Pocket Query in Google Maps   % - Copy attributes of Pocket Query                                                                                                    |                  |                        |      |     |     |     |     |                                               |     |     |                       |
|                                                                                                    |                  |                        |      |     |     |     |     |                                               |     |     |                       |

- <u>ATTENTION</u>: vous ne pouvez cliquer sur ce bouton une seule fois par semaine.
- Aussitôt fait, vous allez recevoir un email avec un fichier joint qui va se présenter comme ceci : DE : <u>noreply@geocaching.com</u> SUJET : [GEO]Pocket Queries :My Finds Pocket Queries
- Le fichier joint est sous la forme : xxxxxx.zip
- Sauvegardez ce fichier dans le répertoire de GSAK et le décompresser

### Installation de la Macro Statistique sur GSAK

- Aller sur le site de GSAK et cliquez sur l'onglet MACROS

# GSAK (Geocaching Swiss Army Knife)

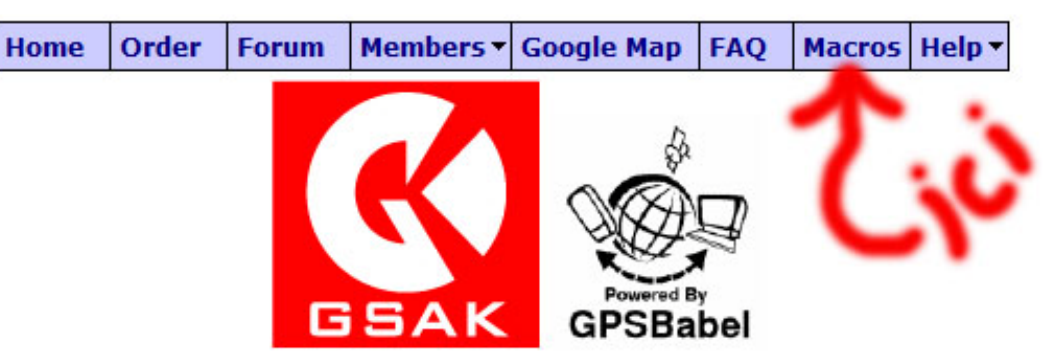

- Descendre jusqu'à trouver <u>FindStatGen3</u> et cliquez dessus.
- Vous atterrissez sur une nouvelle page ou il y a en bas à gauche un lien sur le fichier <u>FindStatGen3.gsk</u> : cliquez !

|                                                                          | 6. Updated the internal Help file system.                                                                                                    |                          |  |  |  |  |  |
|--------------------------------------------------------------------------|----------------------------------------------------------------------------------------------------|--------------------------|--|--|--|--|--|
|                                                                          | 531                                                                                                    |                          |  |  |  |  |  |
|                                                                          | Updated - please scroll down                                                                                                    |                          |  |  |  |  |  |
|                                                                          | ( <sup>22</sup> рм) ( <sup>2</sup> еман)                                                                                                    | 0                        |  |  |  |  |  |
| lignumagua                                                               | Posted: September 30, 2008 11:07 am                                                                                                    | Quote                    |  |  |  |  |  |
| S.                                                                       | V3.3.20 9-29-08                                                                                                    |                          |  |  |  |  |  |
| * <sup>5</sup> 74                                                        | Small bug fix for Title bar layout when the database contains caches from publishers other than GC.com. If you don't have any caches like this you don't need to worry about this update. |                          |  |  |  |  |  |
| Zen Master                                                               |                                                                                                    |                          |  |  |  |  |  |
| Group: Admin<br>Posts: 4247<br>Member No.: 989<br>Joined: April 10, 2006 | Download here                                                                                                    |                          |  |  |  |  |  |
|                                                                          | Attached File (Number of downloads: 4998 )                                                                                                    |                          |  |  |  |  |  |
|                                                                          |                                                                                                    |                          |  |  |  |  |  |
| 1 User(s) are reading this t                                             | opic (1 Guests and 0 Anonymous Users)                                                                                                    |                          |  |  |  |  |  |
| 0 Members:                                                               |                                                                                                    |                          |  |  |  |  |  |
|                                                                          | « Next Oldest   Reports & Stats   Next Newest »                                                                                                    |                          |  |  |  |  |  |
| Pages: (3) <u>1 2</u> [3]                                                |                                                                                                    |                          |  |  |  |  |  |
|                                                                          |                                                                                                    | - Reports & Stats 🔹 🖌 Go |  |  |  |  |  |

- Enregistrer ce fichier et le copier dans le répertoire de GSAK/Macros/

.....

## Installation de la Macros Régions sur GSAK

- Aller sur le site de GSAK et cliquez sur l'onglet MACROS
- Descendre jusqu'à trouver <u>FRregions</u> et cliquez dessus.
- Vous atterrissez sur une nouvelle page ou il y a en bas à gauche un lien sur le fichier <u>FRregions.gsk</u> : cliquez !
- Enregistrer ce fichier et le copier dans le répertoire de GSAK/Macros/

### Génération de statistiques

- Lancer GSAK
- Cliquez sur FILE puis LOAD GPX/LOC/ZIP...
- Charger le fichier décompressé pocket queries
- Vous devez voir apparaitre votre liste de caches trouvées.
- Cliquez sur MACRO puis Run/Manage...
- Vous avez là, la liste des macros installées

| <u>Online Macro Index</u><br>Double click or press "Enter" | Search on any macro to run it (right click to "edit") |         | Clear               | Macros              | listed: 6 |
|------------------------------------------------------------|-------------------------------------------------------|---------|---------------------|---------------------|-----------|
| Macro File                                                 | Description                                           | Version | File Date           | Last Run            | Run Courr |
| AddLogs.gsk                                                | Add missing logs to a waypoint                        | 1.48    | 19/10/2008 13:14:18 |                     | 1         |
| Export Tom Tom ITN.gsk                                     | Export to Tom Tom Itinerary file                      | 1.3     | 14/10/2008 05:07:22 | 27/11/2008 08:30:21 |           |
| FindStatGen3.gsk                                           | Find Statistics Generator (3.3 - released)            | 3.3.20  | 08/10/2008 03:53:34 | 08/12/2008 21:42:40 |           |
| FRregions.gsk                                              | FRregions                                             | 1.3     | 13/10/2008 11:52:40 | 08/12/2008 21:42:01 | :         |
| LogCache.gsk                                               | Log cache online using data keyed into GSA            | 1.1     | 07/11/2007 06:51:59 |                     | )         |
| Myfounds2html.gsk                                          | Generate maps of your found caches using o            | 2.27    | 14/10/2008 04:54:52 |                     |           |
|                                                            |                                                       |         |                     |                     |           |

- Cliquez en premier sur FRregions et RUN
- A la fin, Cliquez sur DATABASE et choisissez My Finds
- Cliquez sur MACRO puis Run/Manage...
- Cliquez sur FindStatGen3 puis RUN
- A la fin de la procédure, votre navigateur internet doit s'ouvrir et afficher vos statistiques toutes belles.

.....

### Procédure pour sauver vos stats en HTML

- Sur FIREFOX
- Une fois les stats affichées, cliquez avec le bouton droit et choisir : Code source de la page.
- Faire Ctrl+A, clic droit, Copier et coller dans le bloc note, sauver.
- Sur Internet Explorer
- Une fois les stats affichées, cliquez avec le bouton droit et choisir : Afficher la source, Enregistrer.

.....

### Installation des stats sur votre profil

- Allez sur votre profil
- Cliquez sur Edit your profil
- Dans la case du bas (Your Profile Details) vous collez le contenu du bloc note que vous venez de sauver.

| Virtual You:                                                                                            | Your Avatar:<br>shown in the forums<br>spirou<br>change/edit                                                                                                    | Your Photo<br>shown in your<br>shown in your<br>Spirou43 & P<br>change/edit |
|----------------------------------------------------------------------------------------------------|----------------------------------------------------------------------------------------------------|-----------------------------------------------------------------------------|
| Occupation:                                                                                             |                                                                                                    |                                                                             |
| Forum Title:                                                                                            | Zoomoscope                                                                                                    |                                                                             |
| Forum Signature:<br>0 characters used.                                                                  |                                                                                                    |                                                                             |
| Location:<br>example: Seattle, WA                                                                       | Pont Salomon 43330 Auvergne                                                                                                    | _                                                                           |
| Your Profile Details:<br>You can use this space to tell<br>people about yourself.<br>0 characters used. | <idoctype '="" 1.0="" dtd="" en<br="" html="" public="" transitional="" w3c="" xhtml="">http://www.w3.org/TR/xhtml1/DTD/xhtml1-transitional.dtd&gt; thtml&gt; <html> <html> <p< td=""><td></td></p<></html></html></idoctype> |                                                                             |

- N'oubliez pas de retaper votre mot de passe avant de cliquer sur Update Account.

C'est tout !